| 類別 | Use XPAC Har | 編號                             | 7-030-02 |  |  |  |      |
|----|--------------|--------------------------------|----------|--|--|--|------|
| 作者 | Amber        | Amber 版本 1.0.0 日期 2012/04/24 日 |          |  |  |  | 1/11 |

# 如何使用EEPROM儲存資料?

適用於:

| 平台                | 作業系統版本  | XPAC utility 版本 |
|-------------------|---------|-----------------|
| <b>XP-8000</b> 系列 | WES2009 | 所有版本            |
| XP-8000-Atom 系列   | WES2009 | 所有版本            |
|                   |         |                 |
|                   |         |                 |

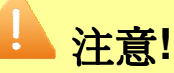

欲變更系統的任何設定之前,請先關閉EWF的保護,方能使變更值生效;設定完成之後, 請再開啓EWF的保護,以保護您系統的安全。

XPAC SDK提供了一個完整的解決方案,可以整合兼容C#、VB.NET、C++程式與硬體通訊。以下程式範例示範如何使用MFC、C#、VB.Net的程式去讀取以及寫入資料到EEPROM中,若您是程式開發初學者,建議您先閱讀ICP DAS提供的FAQ,了解如何從頭到尾建立一個XPAC的應用程式以及上傳執行檔到XPAC中。

## 軟體開發FAQ:

- wes6-024-02\_how\_to\_write\_a\_c\_sharp\_dotnet\_application\_with\_xpac\_sdk
- wes6-026-04\_how\_to\_write\_a\_mfc\_application\_with\_xpac\_sdk
- wes6-027-05\_how\_to\_write\_a\_vb\_application\_with\_xpac\_sdk

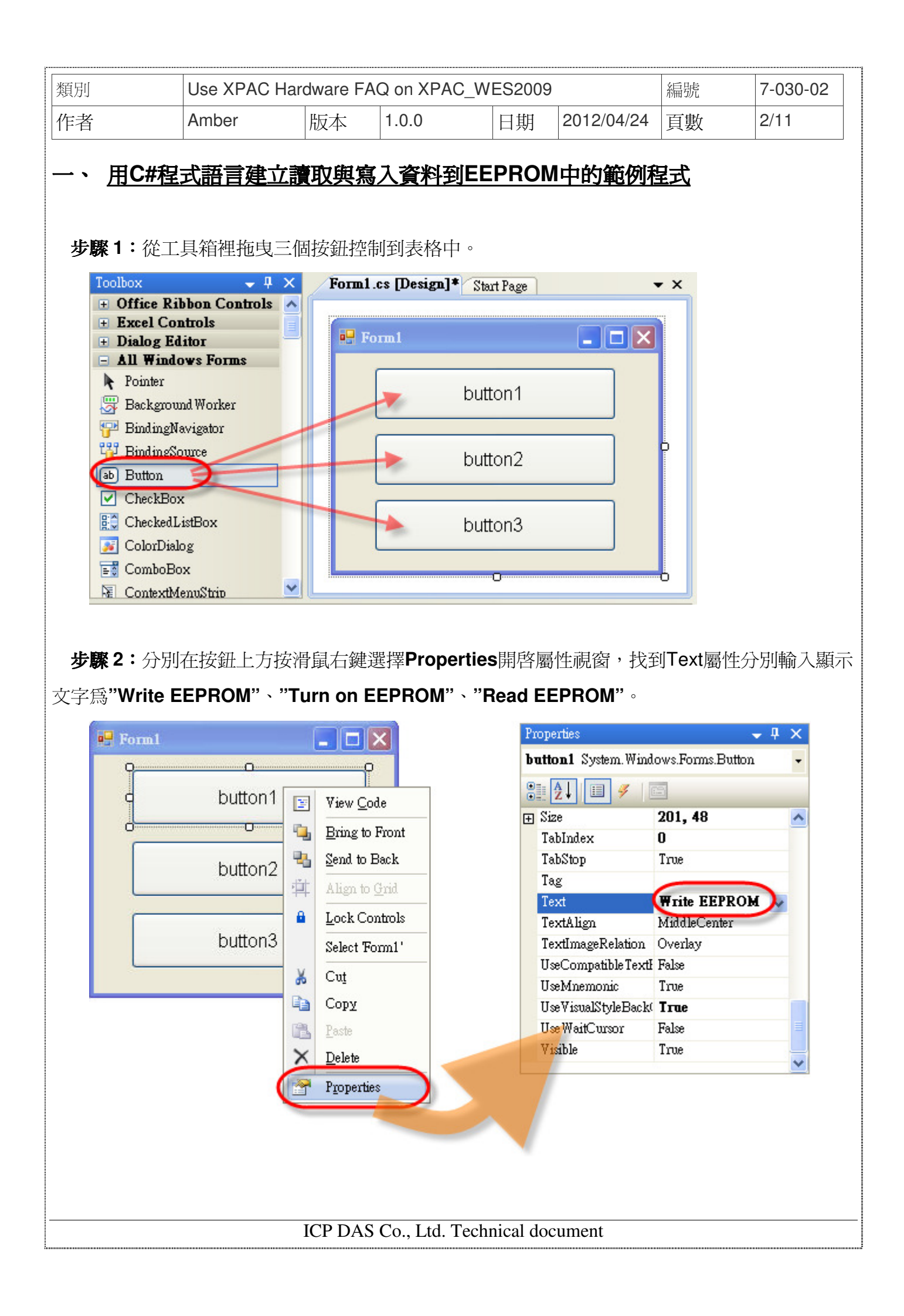

| 類別 | Use XPAC Har | 編號 | 7-030-02 |    |            |    |      |
|----|--------------|----|----------|----|------------|----|------|
| 作者 | Amber        | 版本 | 1.0.0    | 日期 | 2012/04/24 | 頁數 | 3/11 |

步驟3:取得XPacNet.dll並複製到專案目錄中,您可以從附件CD光碟裡任一C#範例程式中取得,或者是到ICP DAS官網下載最新版本的檔案。

附件CD光碟→CD:\xpac-atom\sdk\xpacsdk\xpacnet

網站→ftp://ftp.icpdas.com/pub/cd/xpac-atom/sdk/xpacsdk/xpacnet/

步驟4:專案加入對XPacNet.dll的參考。

步驟5:分別雙點擊表單上的三個按鈕→加入Click事件觸發動作的程式碼。

5.1. 輸入"Turn on EEPROM"按鈕Click事件觸發動作的程式碼。

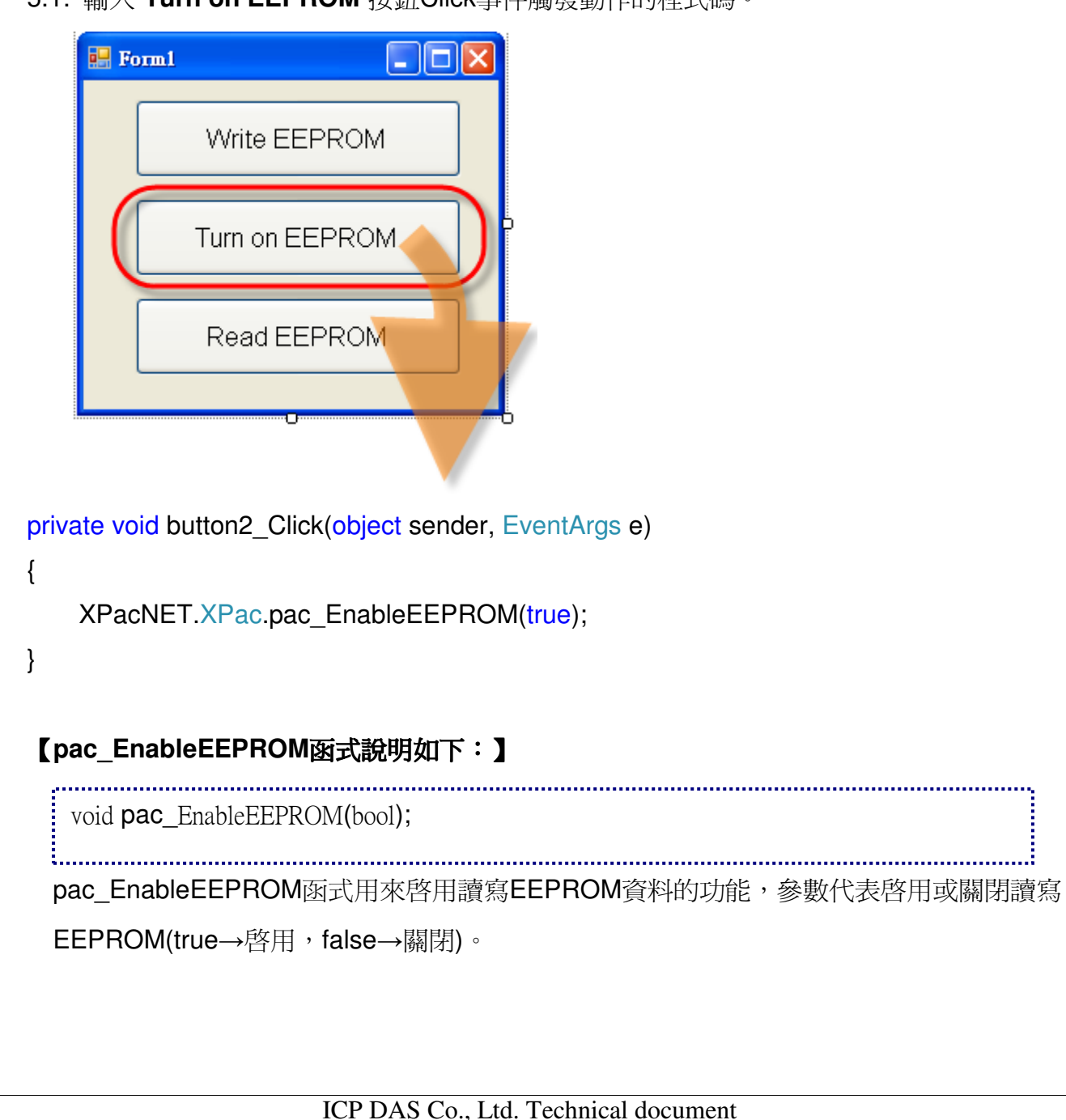

| 類別 | Use XPAC Har | 編號                       | 7-030-02 |  |  |    |      |
|----|--------------|--------------------------|----------|--|--|----|------|
| 作者 | Amber        | 版本 1.0.0 日期 2012/04/24 ] |          |  |  | 頁數 | 4/11 |

#### 5.2. 輸入"Write EEPROM"按鈕Click事件觸發動作的程式碼。

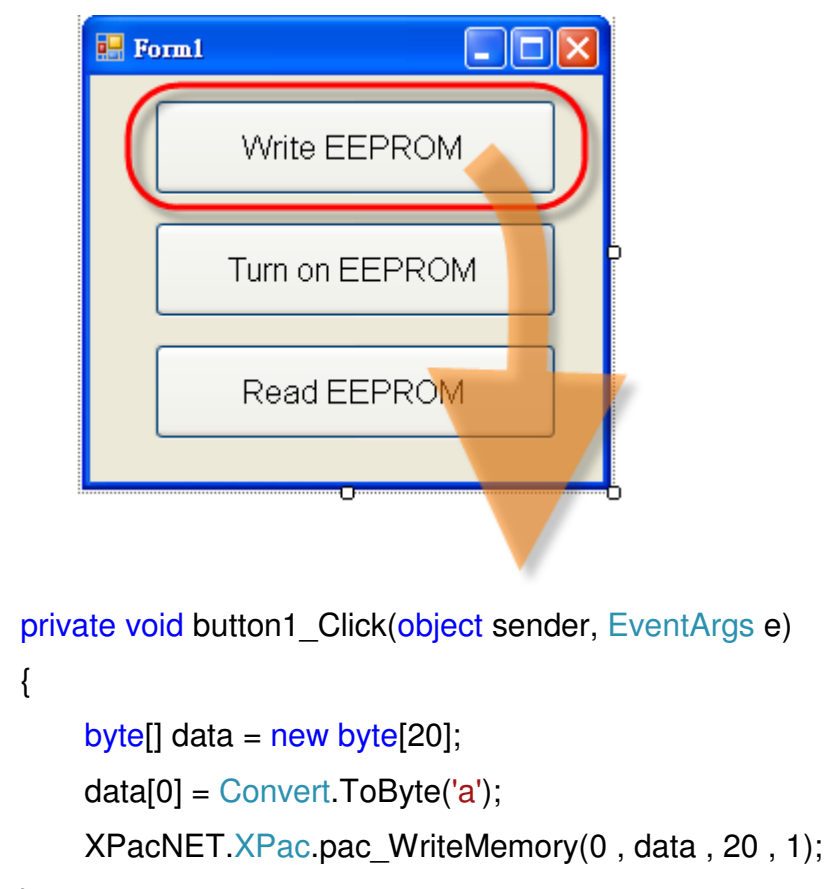

}

## 【pac\_WriteMemory函式說明如下:】

bool pac\_WriteMemory(index AS UInteger, Buffer() AS byte, Length AS UInteger, mem type AS Integer); pac\_WriteMemory函式可用來寫入資料到EEPROM中,第一個參數代表欲寫入記憶體的起 始位址,第二個參數代表寫入的資料,第三個參數代表寫入資料的長度,第四個參數代表 記憶體的類型(0→SRAM,1→EEPROM)。

| 類別 | Use XPAC Har | 編號                            | 7-030-02 |  |  |  |      |
|----|--------------|-------------------------------|----------|--|--|--|------|
| 作者 | Amber        | iber 版本 1.0.0 日期 2012/04/24 ] |          |  |  |  | 5/11 |

## 5.3. 輸入"Read EEPROM"按鈕Click事件觸發動作的程式碼。

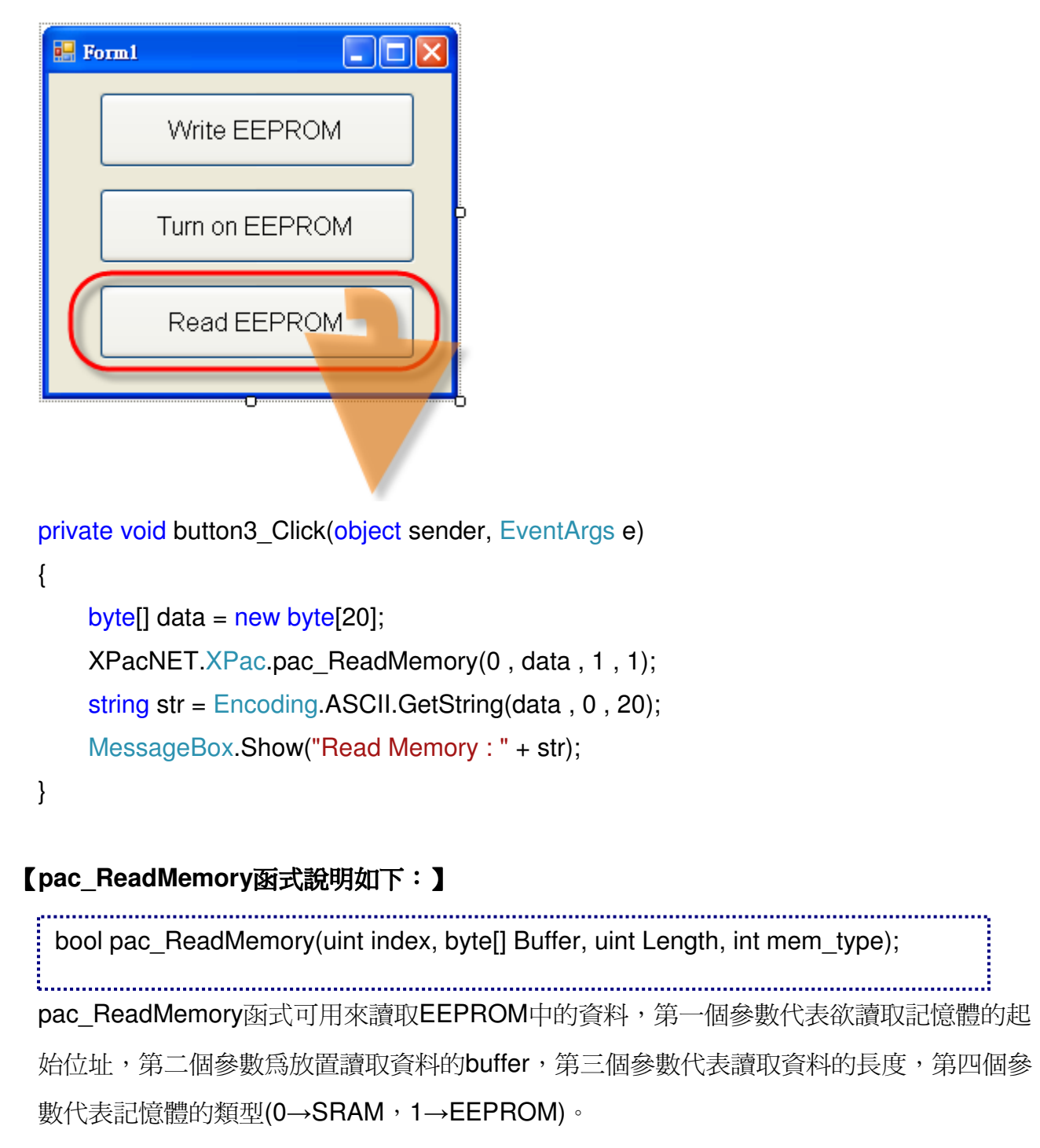

| 類別                                | Use XPAC Har | 編號                                                           | 7-030-02 |  |  |  |  |  |  |
|-----------------------------------|--------------|--------------------------------------------------------------|----------|--|--|--|--|--|--|
| 作者                                | Amber        | Amber         版本         1.0.0         日期         2012/04/24 |          |  |  |  |  |  |  |
| 步驟 6:將檔案編譯成執行檔上傳到XAPC之後,執行畫面如下所示: |              |                                                              |          |  |  |  |  |  |  |
| ОК                                |              |                                                              |          |  |  |  |  |  |  |

| 類別                                                                                                   | Use XPAC I                                       | Hardware F                                      | AQ on XPAC                                            | _WES200                           | 9                                                           | 編號                                | 7-030-02                    |
|----------------------------------------------------------------------------------------------------|--------------------------------------------------|-------------------------------------------------|-------------------------------------------------------|-----------------------------------|-------------------------------------------------------------|-----------------------------------|-----------------------------|
| 作者                                                                                                   | Amber                                            | 版本                                              | 1.0.0                                                 | 日期                                | 2012/04/24                                                  | 頁數                                | 7/11                        |
| 二、 <u>用VB.N</u><br>步驟1:從工<br>Toolbox                                                                 | <b>let程式語言</b><br>二具箱裡拖曳<br>- <b>↓ ↓</b>         | <b>〕建立讀刵</b><br>三個按鈕控<br>× <b>▶ ▶ ▶ ▶ ▶ ▶ ▶</b> | <b>2<u>與寫入資</u></b><br>制到表格中<br>. <b>vb [Design]*</b> | * <b>料到EE</b><br>。<br>Start Page  | PROM中的筆                                                     | <sup>爸</sup> 例程式                  |                             |
| <ul> <li>Office R:</li> <li>Excel Co</li> <li>Dialog E</li> <li>All Wind</li> <li>Pointer</li> </ul> | ibbon Controls<br>introls<br>ditor<br>lows Forms |                                                 | 'orm1                                                 |                                   |                                                             | X                                 |                             |
| Backgrou<br>Binding)                                                                                 | und Worker<br>Vavigator<br>Source                |                                                 | 6                                                     | Button1                           |                                                             |                                   |                             |
| (ab Button<br>✓ CheckBo<br>₿℃ Checked                                                                | ox<br>ListBox                                    |                                                 |                                                       | Button2                           |                                                             |                                   |                             |
| ColorDia                                                                                             | log                                              |                                                 |                                                       | Button3                           | þ                                                           |                                   |                             |
| ComboB                                                                                               | lox<br>(                                         |                                                 |                                                       |                                   |                                                             |                                   |                             |
| DataGrid                                                                                             | denustrip<br>View                                |                                                 |                                                       |                                   |                                                             | - 1                               |                             |
| <b>少除</b> Z・分別<br>文字爲"Write Ⅰ                                                                        | I在按虹上刀打                                          | 女有風石難<br>"Turn on I                             |                                                       | 、"Read I<br>、"Read I<br>Pro<br>Bu | 勤 庄 叱述 函 , 7次年<br>EEPROM"。<br>perties<br>tton1 System.Windo | 明「 <b>CK</b> ()衛日<br>ws.Forms.But | エフテカJ判的ノへ熟し、<br>マロマン<br>ton |
| Į                                                                                                    | Buttor                                           | n1 🕞 Wiew                                       | Code                                                  | •                                 | <b>2↓</b> 🗉 🖋 I 🖻                                           |                                   |                             |
|                                                                                                    | 0                                                | Brine                                           | <u>coue</u><br>x to Front                             | E S                               | Size<br>Febladev                                            | 245, 4                            | 5                           |
|                                                                                                    |                                                  | - Dinig                                         | to Back                                               |                                   | fabStop                                                     | True                              |                             |
|                                                                                                    | Buttor                                           | n2                                              | to Grid<br>Controls                                   |                                   | Fag<br>Fext<br>FextAlign                                    | Write                             | EEPROM<br>Center            |
|                                                                                                    | Buttor                                           | n3 Selec                                        | t Form1'                                              | 1                                 | FextImageRelation<br>JseCompatibleTextRe                    | Overlay<br>enderi False           | r>                          |
|                                                                                                    |                                                  | Cut                                             |                                                       | 1                                 | JseMnemonic<br>JseWienelStylePeelcC                         | True                              |                             |
|                                                                                                    |                                                  | Copy                                            |                                                       |                                   | Jse WaitCursor                                              | False                             |                             |
|                                                                                                    |                                                  |                                                 |                                                       |                                   | Visible                                                     | True                              |                             |
|                                                                                                    |                                                  | Prop                                            | arties                                                | -                                 |                                                             |                                   | ~                           |
|                                                                                                    |                                                  | _                                               |                                                       |                                   |                                                             |                                   |                             |

| 類別 | Use XPAC Har | 編號                           | 7-030-02 |  |  |  |      |
|----|--------------|------------------------------|----------|--|--|--|------|
| 作者 | Amber        | Amber 版本 1.0.0 日期 2012/04/24 |          |  |  |  | 8/11 |

步驟3:取得XPacNet.dll並複製到專案目錄中,您可以從附件CD光碟裡任一VB.Net範例程式中 取得,或者是到ICP DAS官網下載最新版本的檔案。

附件CD光碟→CD:\xpac-atom\sdk\xpacsdk\xpacnet

網站→ftp://ftp.icpdas.com/pub/cd/xpac-atom/sdk/xpacsdk/xpacnet/

步驟4:專案加入對XPacNet.dll的參考。

步驟5:分別雙點擊表單上的三個按鈕→加入Click事件觸發動作的程式碼。

5.1. 輸入"Turn on EEPROM"按鈕Click事件觸發動作的程式碼。

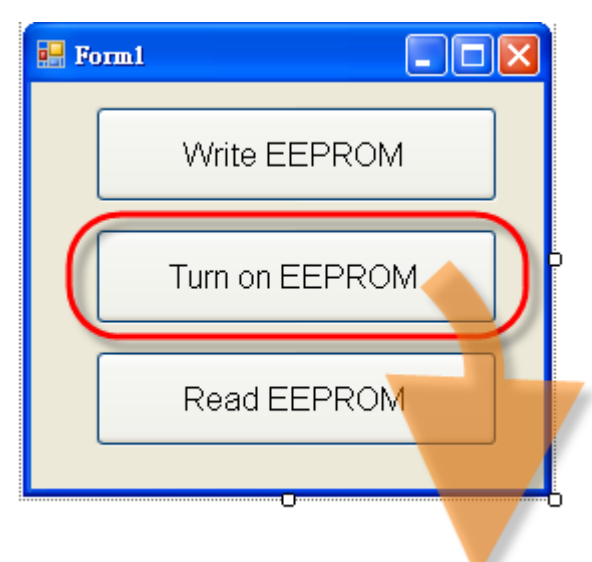

Private Sub Button2\_Click(ByVal sender As System.Object, ByVal e As System.EventArgs) Handles Button2.Click

XPacNET.XPac.pac\_EnableEEPROM(True)

End Sub

# 【pac\_EnableEEPROM函式說明如下:】

void **pac\_**EnableEEPROM(bool);

: pac\_EnableEEPRO函式用來啓用讀寫EEPROM資料的功能,參數代表啓用或關閉讀寫

EEPROM(true→啓用,false→關閉)。

ICP DAS Co., Ltd. Technical document

| 類別 | Use XPAC Har | 編號 | 7-030-02 |    |            |    |      |
|----|--------------|----|----------|----|------------|----|------|
| 作者 | Amber        | 版本 | 1.0.0    | 日期 | 2012/04/24 | 頁數 | 9/11 |

## 5.2. 輸入"Write EEPROM"按鈕Click事件觸發動作的程式碼。

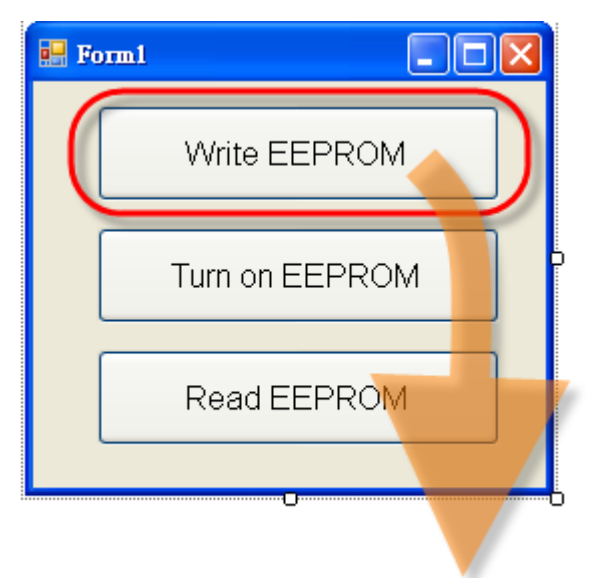

Private Sub Button1\_Click(ByVal sender As System.Object, ByVal e As System.EventArgs) Handles Button1.Click

Dim data(20) As Byte

Dim encoding As New System.Text.UTF8Encoding()

data = encoding.GetBytes("a")

XPacNET.XPac.pac\_WriteMemory(0, data, 20, 1)

End Sub

## 【pac\_WriteMemory函式說明如下:】

bool pac\_WriteMemory(index AS UInteger, Buffer() AS byte, Length AS UInteger, mem type AS Integer);

pac\_WriteMemory函式可用來寫入資料到EEPROM中,第一個參數代表欲寫入記憶體的起

始位址,第二個參數代表寫入的資料,第三個參數代表寫入資料的長度,第四個參數代表 記憶體的類型(0→SRAM,1→EEPROM)。

| 類別 | Use XPAC Har | 編號                             | 7-030-02 |  |  |  |       |
|----|--------------|--------------------------------|----------|--|--|--|-------|
| 作者 | Amber        | Amber 版本 1.0.0 日期 2012/04/24 日 |          |  |  |  | 10/11 |

## 5.3. 輸入"Read EEPROM"按鈕Click事件觸發動作的程式碼。

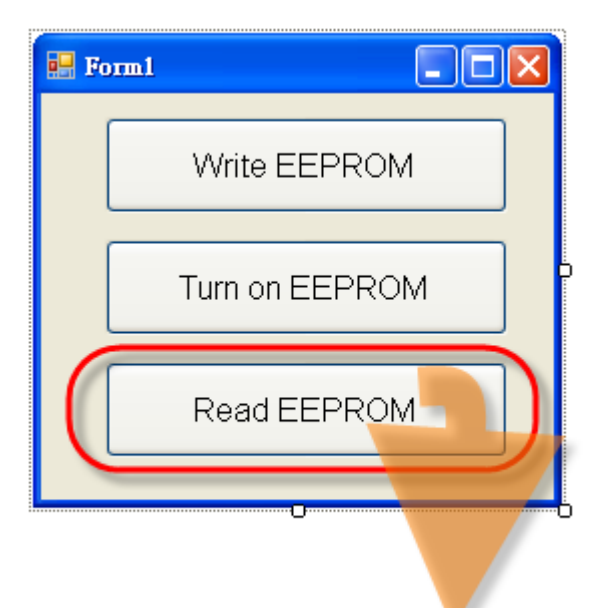

Private Sub Button3\_Click(ByVal sender As System.Object, ByVal e As System.EventArgs) Handles Button3.Click

Dim data(20) As Byte

Dim str As String

Dim encoding As New System.Text.UTF8Encoding()

XPacNET.XPac.pac\_ReadMemory(0, data, 20, 1)

str = encoding.GetString(data, 0, 20)

MsgBox("read data : " + str)

End Sub

## 【pac\_ReadMemory函式說明如下:】

bool pac\_ReadMemory(uint index, byte[] Buffer, uint Length, int mem\_type); pac\_ReadMemory函式可用來讀取EEPROM中的資料,第一個參數代表欲讀取記憶體的起 始位址,第二個參數為放置讀取資料的buffer,第三個參數代表讀取資料的長度,第四個參 數代表記憶體的類型(0→SRAM,1→EEPROM)。

| 類別              | Use XPAC F | lardware F | AQ on XPAC | _WES2009 | )          | 編號 | 7-030-02 |
|-----------------|------------|------------|------------|----------|------------|----|----------|
| 作者              | Amber      | 版本         | 1.0.0      | 日期       | 2012/04/24 | 頁數 | 11/11    |
| <b>步驟 7</b> :將檔 | 客編譯成執名     |            | XAPC之後     | ,執行畫面    | 如下所示:      |    |          |